## La Center School District Department of Technology Dan Bentson, Director

"Providing useful and appropriate tools for the benefit of our students."

## Installing a Network Printer for a Windows Client

- 1. Have the teacher log in as usual
- 2. From the start menu, choose "Run...
- 3. Type the following on the run line (the proper slash is critical):

 $\mathbb{PS4}$ 

4. Tap the "OK" button.

[a window called PS4 should open]

- 5. Locate and double-click the printer they wish to use.
- 6. Accept all the suggested/default actions Windows may suggest.
- 7. Set as default if appropriate
  - a. Make sure the window for the printer is opened (if not, double-click)
  - b From the menu "Print" go to "Set as default"
- 8. Close any open Windows
- 9. Print a test page and show the successful result to the staff person.
- 10. Wish them good luck in their future endeavors.
- 11. Walk quickly away.